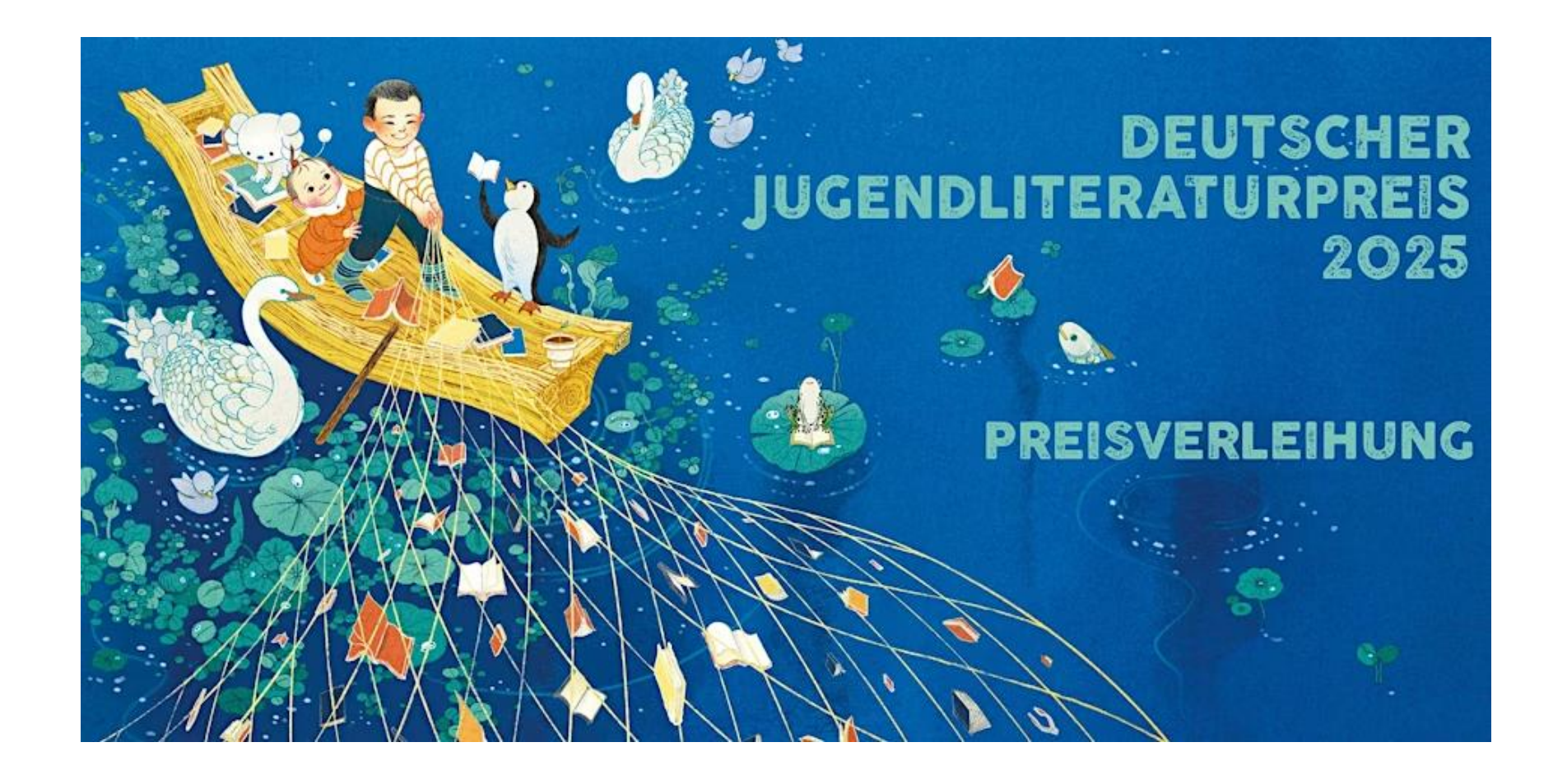

Anmeldung zur Preisverleihung über Eventbrite https://djlp2025.eventbrite.de

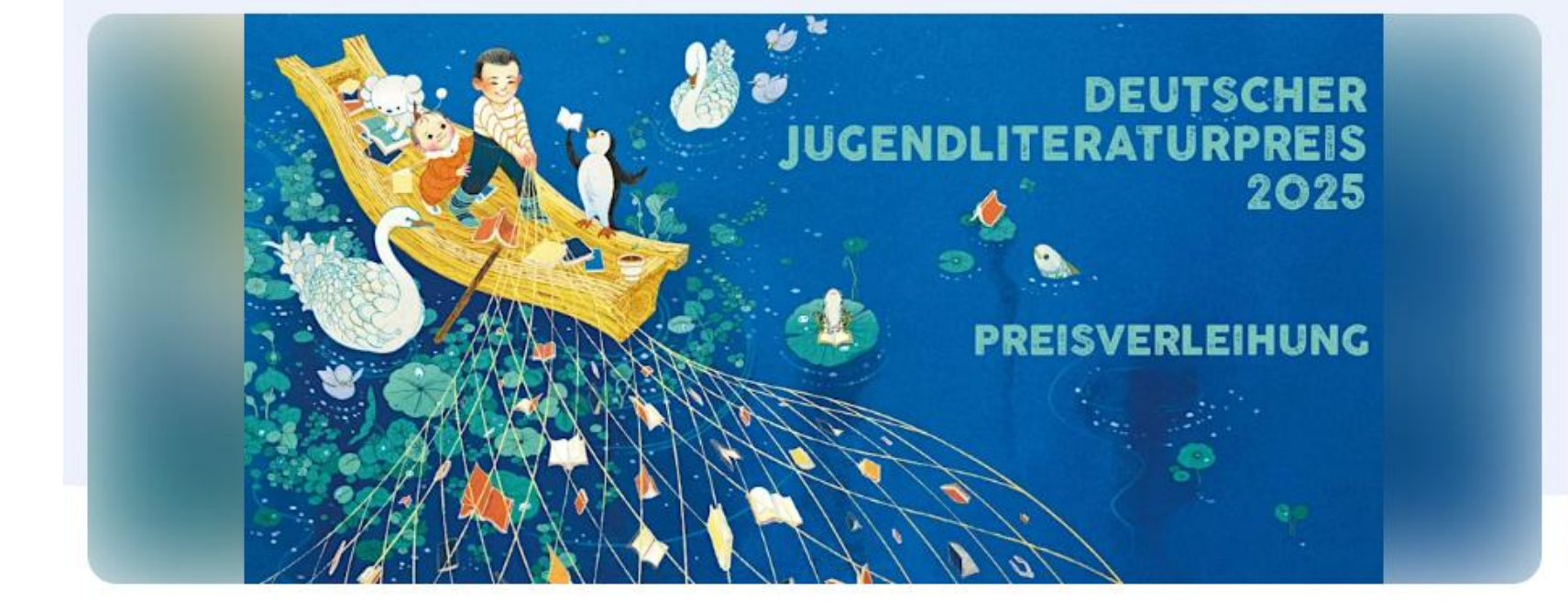

Gefolgt

Freitag, 17. Oktober

# Deutscher Jugendliteraturpreis 2025 -Preisverleihung

Bundesministerin Karin Prien wird auf der Frankfurter Buchmesse die Preisträger:innen des Deutschen Jugendliteraturpreises 2025 verkünden.

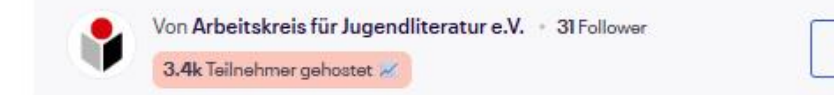

### Datum und Uhrzeit

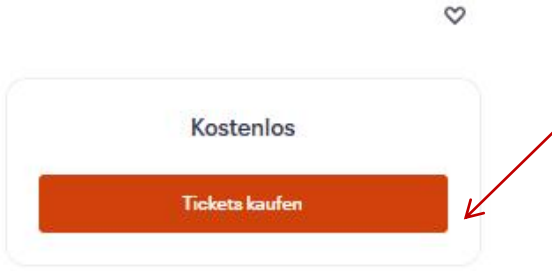

Klicken Sie hier, um zur Buchung zu kommen.

Fr. 17. Okt. 2025 17:30 - 19:00 MESZ

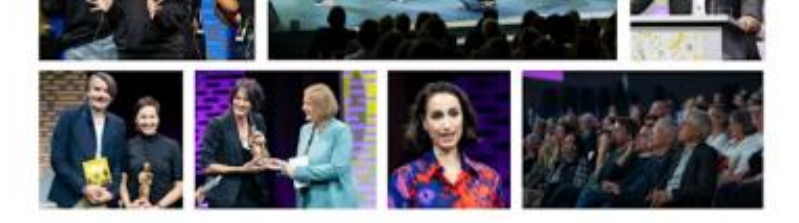

Impressionen der Preisverleihung 2024 © AKJ / Sebastian Kissel

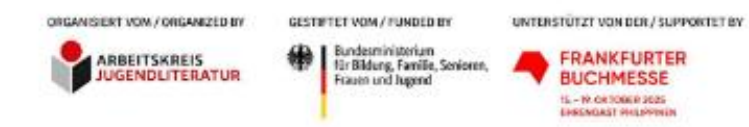

#### German Children's Literature Award 2025 - Award Ceremony

Welcome to the award ceremony of the German Children's Literature Award 2025! On Friday, October 17, 2025, at 5:30 PM (CEST), Federal Minister Karin Prien will announce the prize-winning books.

The German Children's Literature Award honors outstanding works in children's and young adult literature and recognizes the creativity and innovation of authors, illustrators, and translators. During the award ceremony, the winning titles as chosen by the Jury of Critics, the Young Adult Jury, and the Special Sward Jury will be honored.

We look forward to welcoming you to the award ceremony! Simultaneous translation into English will be available.

We thank our partner, the Frankfurter Buchmesse, for their support!

#### Program

Hosted by: Vivian Perkovic-

Welcoming address: Prof. Dr. Jan Standke (Chairman of the Arbeitskreis für Jugendliteratur)

Address: Karin Schmidt-Friderichs (Chairwoman of the German Publishers and Booksellers Association) (Pending Confirmation)

Address: Juergen Boos (Director of the Frankfurter Buchmesse)

Adress and Award Presentation: Karin Prien, Federal Minister for Education, Family Affairs, Senier Citizens, Women, and Youth

Announcement Jury of Critics' Awards in the categories: Picture Book, Children's Book, Young Adult Book, and Non-Fiction

Jury Statement: Prof. Dr. Iris Kruse (Chairwoman of the Jury of Critics)

Presentation of the Young Adult Jury Award

Presentation of the Special Illustration Awards "New Talent" and Letime Achievement

Laudatory Address: Christine Hauke-Dreesen (Chairwoman of the Special Prize Jury)

#### Häufige Fragen

Runterscrollen für Programm und "Häufige Fragen"

## Häufige Fragen

| Ich habe Fragen zum Bestellvorgang.                                                         | ~  |                                                              |
|---------------------------------------------------------------------------------------------|----|--------------------------------------------------------------|
| Muss ich mich bei Eventbrite registrieren, um ein Ticket zu bestellen oder zu stornieren?   | ~  | Die Antworten öffnen sich,<br>wenn man auf den Pfeil klickt. |
| Die Tickets sind kostenfrei, bei der Buchung steht aber "Tickets kaufen" bzw. registrieren. | ř. |                                                              |
| Benötige ich eine Messeeintrittskarte?                                                      | ~  |                                                              |
| Wo bekomme ich eine Messekarte?                                                             | ~  |                                                              |
| Wer erhält die Tickets, wenn ich für zwei oder drei Personen bestelle?                      | ~  |                                                              |
| Ich habe eine Stehplatzkarte, wie ist das Vorgehen?                                         | ~  |                                                              |
| Ich habe ein Ticket gebucht, kann aber doch nicht teilnehmen. Was soll ich tun?             | ~  |                                                              |
| Ich bin selbst nominiert, soll ich hier meinen Sitzplatz buchen?                            | ~  |                                                              |
| Ich bin Pressevertreter:in, soll ich hier meinen Sitzplatz buchen?                          | ~  |                                                              |

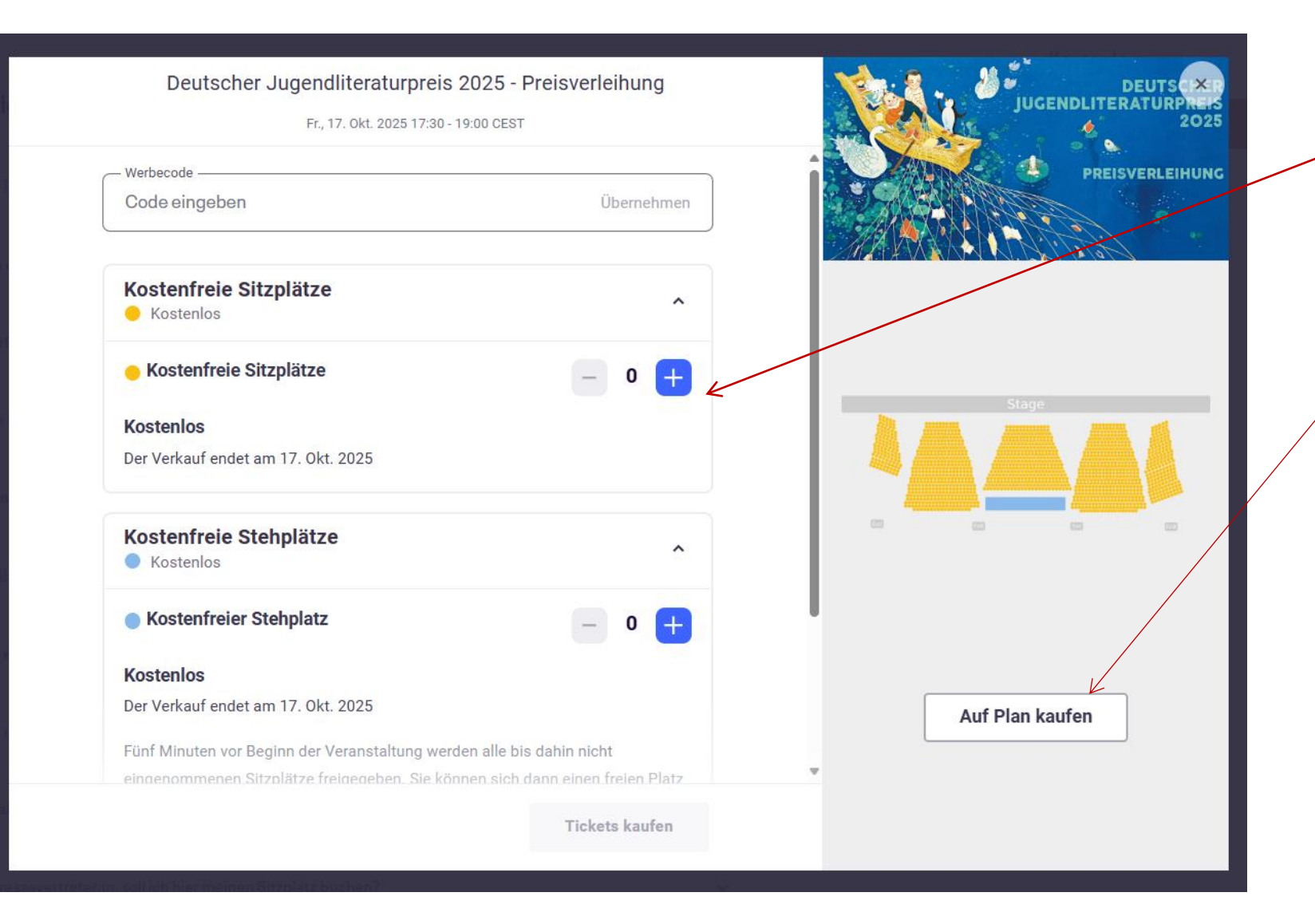

Die Buchung erfolgt entweder mit Best-Platz-Wahl links, oder verfügbare Plätze selbst auswählen über "Auf dem Plan" rechts.

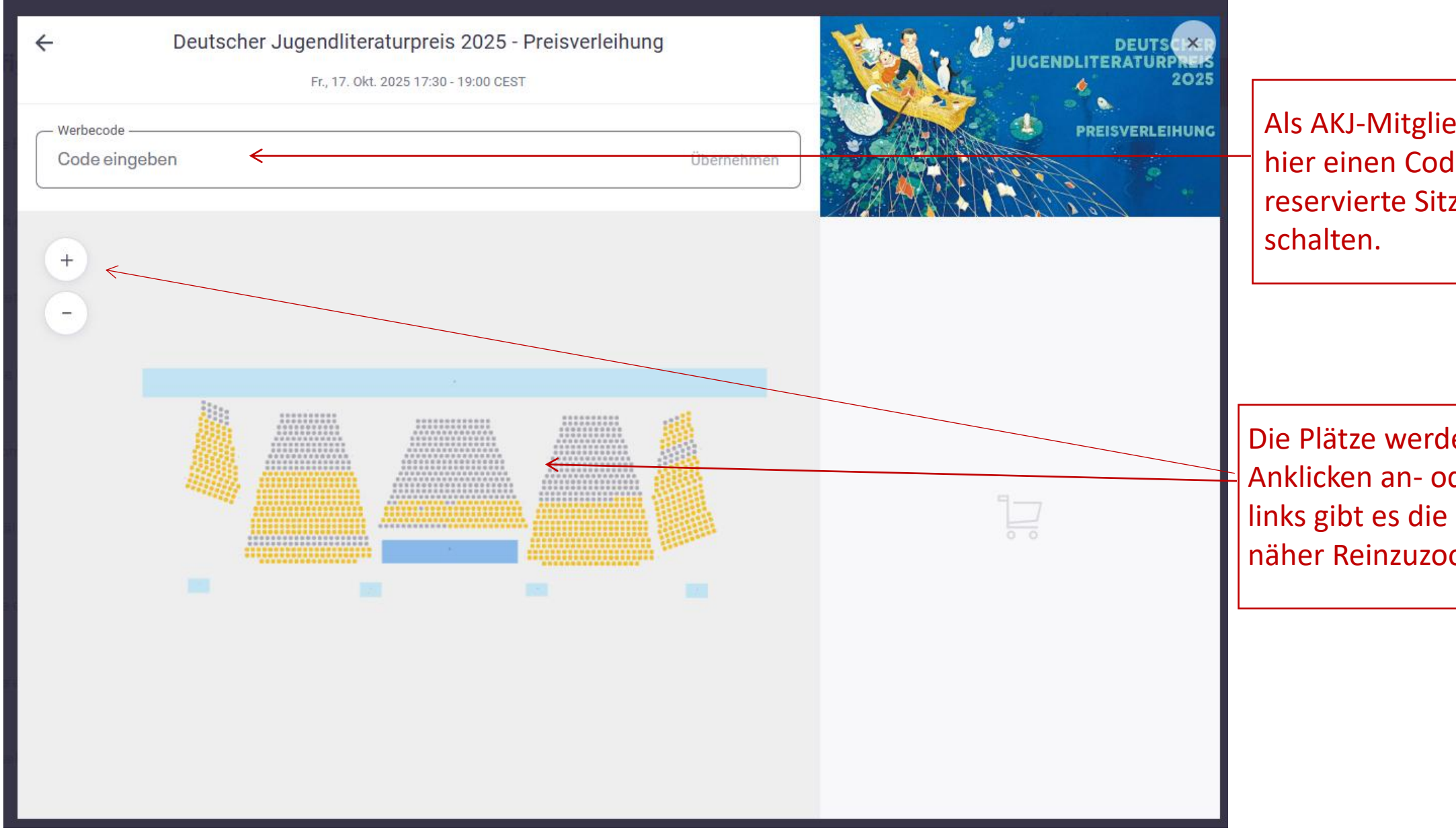

Als AKJ-Mitglied können Sie hier einen Code eingeben, um reservierte Sitzplätze freizu-

Die Plätze werden durch Anklicken an- oder abgewählt, links gibt es die Möglichkeit, näher Reinzuzoomen.

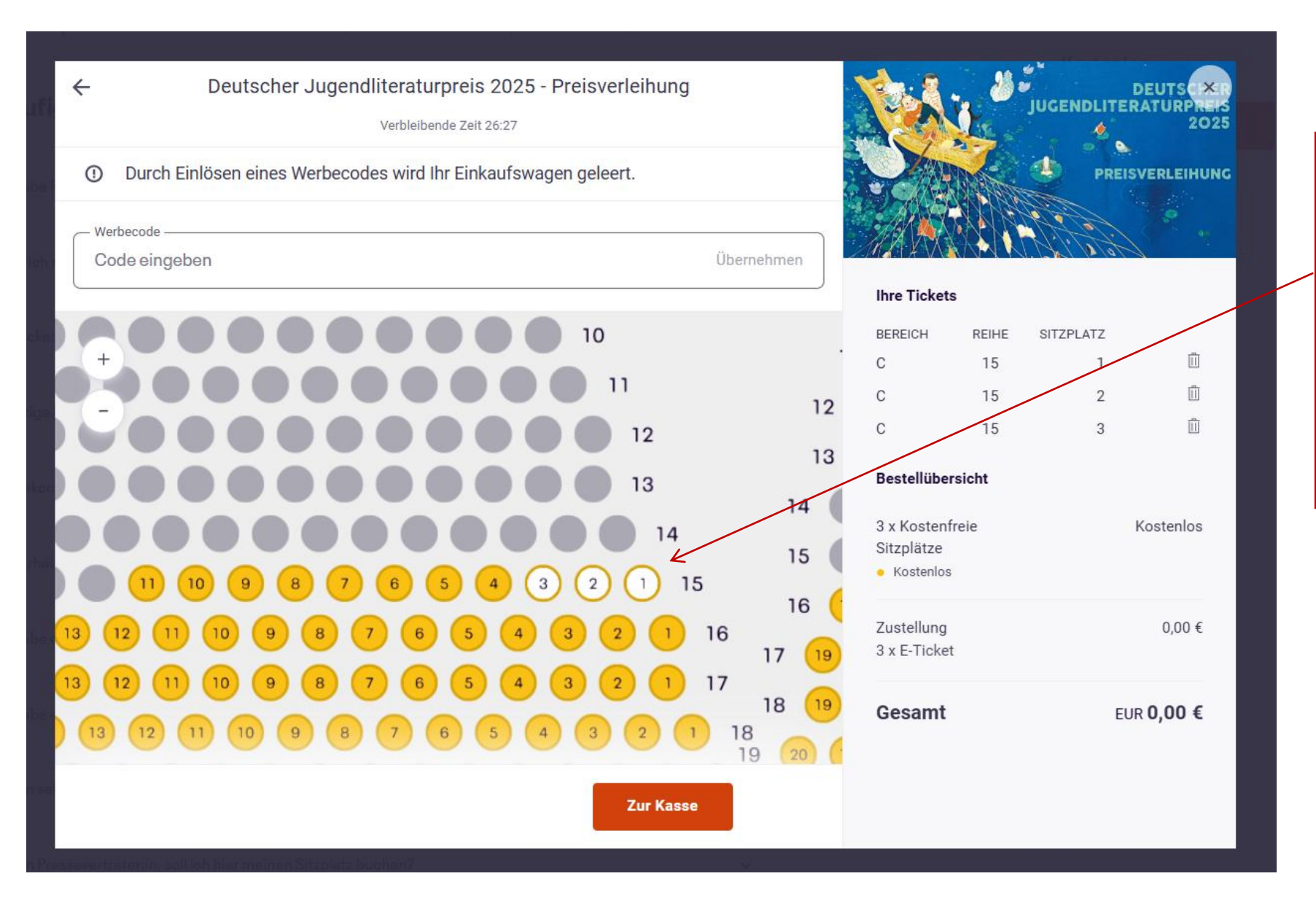

Ausgewählte Plätze werden weiß angezeigt, graue Plätze sind bereits gebucht/blockiert. Es können maximal drei Plätze auf einmal gebucht werden. (Anfragen für größere Gruppen bitte per Mail an info@jugendliteratur.org)

#### Zur Kasse

Verbleibende Zeit 26:00

Bitte tragen Sie für für jede Person Vorname und Name ein. Wenn alle Tickets an die gleiche Adresse gesendet werden sollen, können Sie die gleiche E-Mail-Adresse mehrfach angeben.

## Kontaktinformationen

Angemeldet als wiechert@jugendliteratur.org. <u>Das sind nicht Sie</u>? \* Pflichtfeld

Vorname \* Linda

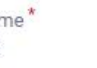

E-Mail-Adresse

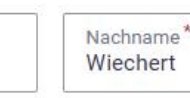

E-Mail-Adresse\* wiechert@jugendliteratur.org

Ich möchte über aktuelle Nachrichten und weitere Events dieses Veranstalters informiert werden.

Ich möchte über spannende Events in meiner Nähe oder Online-Veranstaltungen informiert werden.

# Ticket 1 · Kostenfreie Sitzplätze

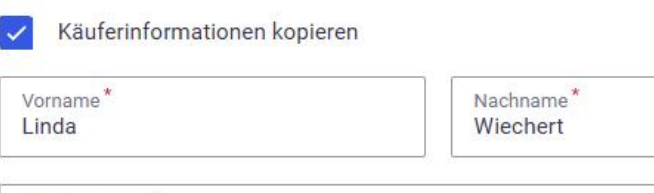

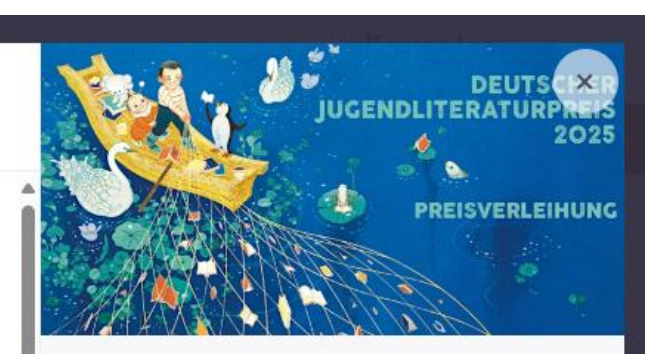

# Ihre TicketsBEREICHREIHESITZPLATZC151C152C153

#### Bestellübersicht

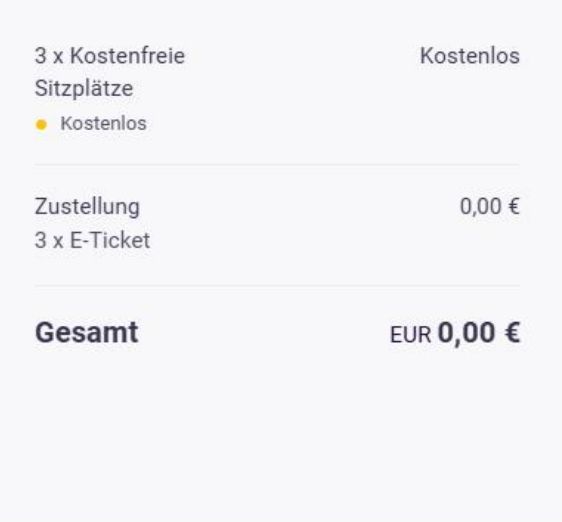

Oben trägt die buchende Person ihre Kontaktdaten ein. An sie werden die Tickets gesammelt verschickt.

Unten werden die Karten namentlich für jeden Teilnehmer personalisiert. Diese werden per Mail informiert, dass Karten für sie bestellt wurden, können die Tickets aber nicht selbst abrufen (bitte ggf. PDF per Mail weiterleiten). Sie können auch die gleiche E-Mail-Adresse mehrfach

angeben.

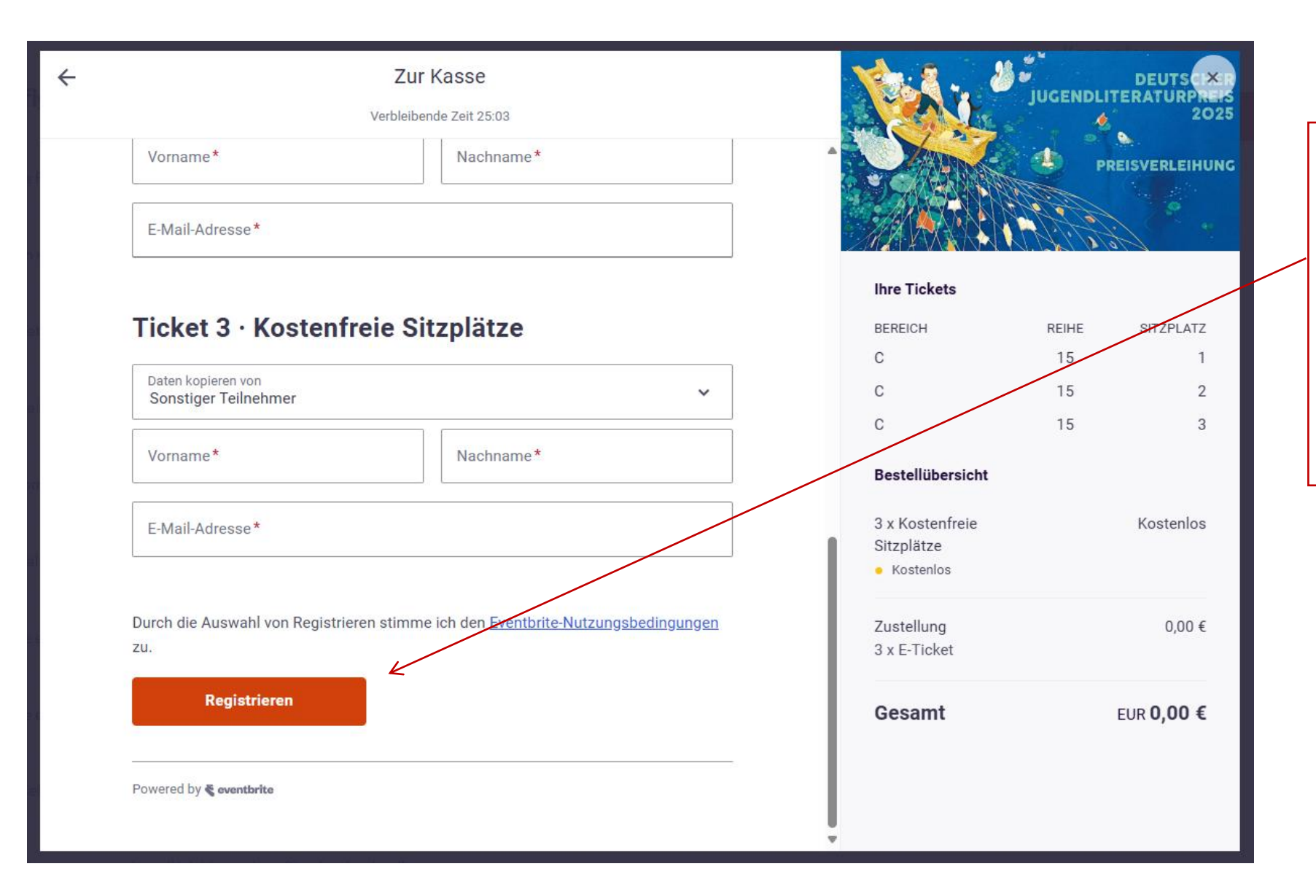

Nachdem alle Namen eingetragen sind, klicken Sie auf Registrieren, um die Buchung abzuschließen. Sie "registrieren" sich hier für die Veranstaltung, nicht für ein Eventbrite-Konto Vielen Dank für Ihre Bestellung. #12752151753

Zu meinen Tickets gehen

#### SIE NEHMEN TEIL AN

# Deutscher Jugendliteraturpreis 2025 -Preisverleihung

#### MITTEILUNG DES VERANSTALTERS

Vielen Dank für Ihre Buchung. Bitte zeigen Sie am Einlass Ihr Ticket vor, entweder als PDF, über die Eventbrite-App oder als Papierdruck.

#### Mehr 🗸

**3 TICKETS GESENDET AN:** wiechert@jugendliteratur.org Ändern

DATUM Fr., 17. Okt. 2025 17:30 - 19:00 CEST

ORT Frankfurt am Main

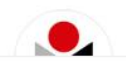

Verpassen Sie keine Events von Arbeitskreis für Jugendliteratur Machen Sie mehr Pläne mit diesen **Events** 

×

 $\rightarrow$ 

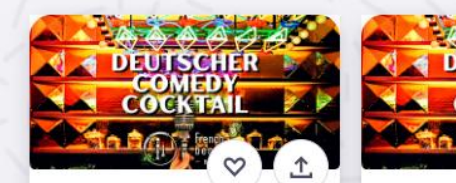

**SHOWTIME!** Deutscher SHOWTI Comedy Cocktail in de... Comedy Di., 18. Nov. Di., 4. Nov., 19:30 French Bento Bar French Bent Ab 11.83 € Ab 11,83 € The Comedy Community The Comed Bestätigungsseite. Sie bekommen einen Link zu den Tickets an die angegebene E-Mail-Adresse, Alternativ können Sie sich die Tickets hier direkt anzeigen lassen und herunterladen.

## Eventbrite

Ihre Tickets für Deutscher Jugendliteraturpreis 2025 -Preisverleihung

#### eventbrite

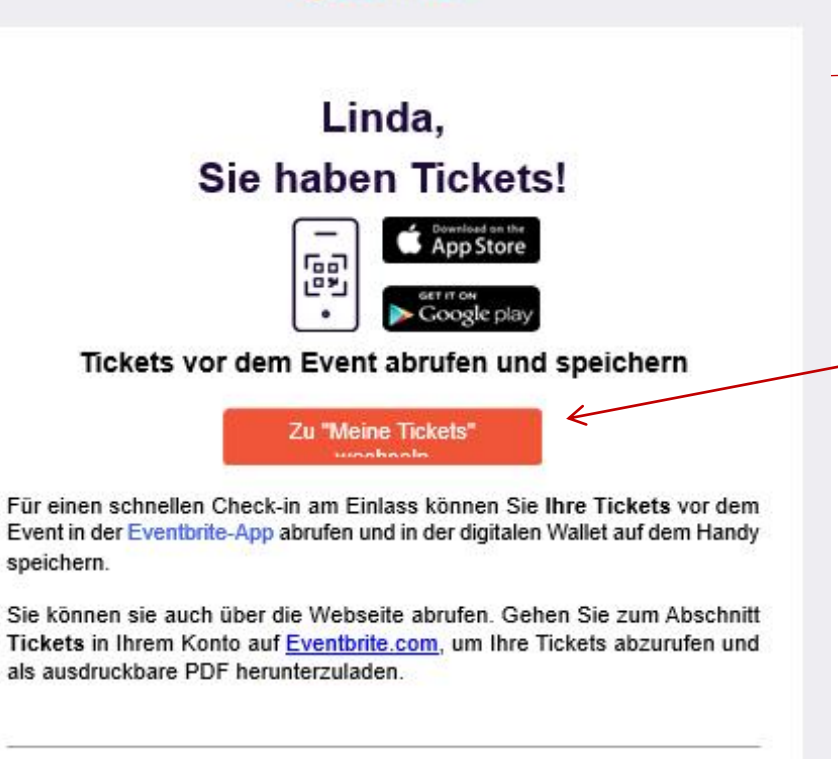

Deutscher Jugendliteraturpreis 2025 -Preisverleihung

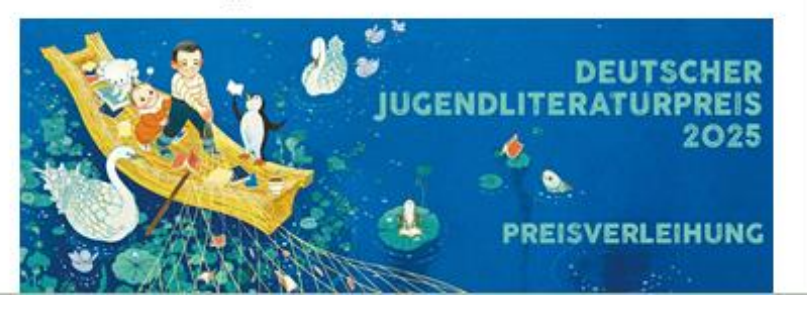

Für Fragen stehen wir Ihnen gerne zur Verfügung. Sie können uns unter der Telefonnummer (089) 45 80 806 oder per E-Mail <u>info@jugendliteratur.org</u> erreichen. Sollte sich zwischenzeitlich ergeben, dass Sie den Termin doch nicht wahrnehmen können, bitten wir Sie um eine Stornierung über Eventbrite.

## Haben Sie Fragen zu diesem Event?

Kontaktieren Sie den Veranstalter Eventinformationen anzeigen

#### Bestellübersicht

Bestellung #12752151753 - 27. Juni 2025

Kosteniose Bestellung

| Linda Wiechert | 1 x Kostenfreie Sitzplätze |
|----------------|----------------------------|
| Linda Wiechert | 1 × Kostenfreie Sitzplätze |
| Linda Wiechert | 1 × Kostenfreie Sitzplätze |
|                |                            |

Sehen und verwalten Sie Ihre Bestellung in Ihrem Eventbrite-Konto.

Wenden Sie sich bei Fragen zur Bestellung an den Veranstalter. Diese Bestellung unterliegt den Nutzungsbedingungen, Datenschutzrichtlinien. und Cookle-Richtlinien von Eventbrite.

0.00€

0,00€ 0.00€

\_

## Ticketinformationen

Ticket #1: Kostenfreie Sitzplätze Linda Wiechert wiechert@jugendliteratur.org Bereich C, Reihe 15, Sitzplatz 1

Ticket #2: Kostenfreie Sitzplätze Linda Wiechert wiechert@jugendliteratur.org Bereich C, Reihe 15, Sitzplatz 2

Ticket #3: Kostenfreie Sitzplätze

# In der Bestätigungsmail finden Sie einen Link zu den Tickets.

Über diesen Link können Sie die Tickets als PDF herunterladen, die Anmelde-Daten bearbeiten oder das Ticket stornieren.

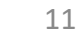

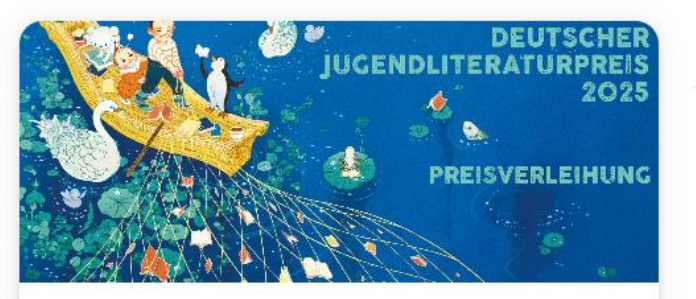

## Deutscher Jugendliteraturpreis 2025 - Preisverleihung

Fri, Oct 17 • 5:30 PM

Congress Center Messe Frankfurt, Saal Harmonie

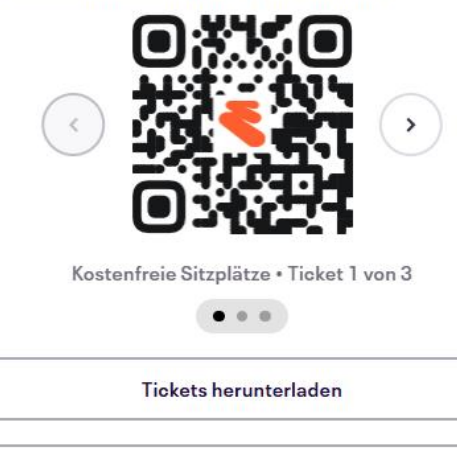

Bestellung stornieren

## Kostenfreie Sitzplätze

Reservierte Sitzplätze

Bereich: C Reihe: 15 Sitzplatz: 1

Kontaktinformationen

Vorname \*

Lin\*\*

1

Nachname\* Wie\*\*\*\*

E-Mail \* wi\*\*\*\*\*@ju\*\*\*\*\*.\*\*\*

Zustellungsmethode E-Ticket

## Kostenfreie Sitzplätze

Reservierte Sitzplätze Bereich: C Reihe: 15 Sitzplatz: 2

Kontaktinformationen

Vorname\*

Nachname\* Wie\*\*\*\*

E-Mail\*

#### 2 Bearbeiten

Hier können Sie Ihre Tickets herunterladen. Um die Anmelde-Daten zu bearbeiten oder das Ticket zu stornieren, müssen Sie sich entweder in ihr Konto einloggen oder sich einen Einmal-Link zusenden lassen.

2 Bearbeiten

# eventbrite

Bestellung Nr. 12752151753

# Deutscher Jugendliteraturpreis 2025 - Preisverleihung

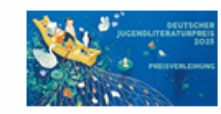

## Kostenfreie Sitzplätze

## Bereich: C Reihe: 15 Sitzplatz: 1

Congress Center Messe Frankfurt, Saal Harmonie, Ludwig-Erhard-Anlage 1, 60327 Frankfurt am Main, Deutschland

Name

Freitag, 17. Oktober 2025, von 17:30 Uhr bis 19:00 Uhr (MESZ)

#### Kostenlose Bestellung

Bestellinformationen

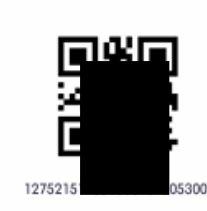

#### Eventinformationen:

Wir freuen uns über Ihre Anmeldung zur Verleihung des Deutschen Jugendliteraturpreises 2025 am Freitag, dem 17. Oktober 2025, auf der Frankfurter Buchmesse. Der Einlass zur Preisverleihung ist nur mit persönlicher Eintrittskarte möglich. Bitte denken Sie daran, dass Sie am Einlass Ihr Ticket vorzeigen müssen, entweder als PDF, über die Eventbrite-App oder als Papierdruck.

Die Eintrittskarte ermöglicht am 17. Oktober 2025, ab 17.00 Uhr, den freien Zutritt zum Messegelände. Wir empfehlen den Zutritt über den Messe-Eingang an der Ludwig-Erhard-Anlage in unmittelbarer Nähe zum Congress Center.

Die Eintrittskarte gilt nicht als Ticket für den Besuch der Frankfurter Buchmesse. Tickets für die Messe können Sie unter www. buchmesse.de bestellen oder während der Messe am Eingang City sowie am Eingang Torhaus erwerben.

Mit unserem Rabattcode erhalten Sie vergünstigte Fachbesucher: innen-Tagestickets für 55 statt 89 Euro . Hierzu geben Sie am Ende des Kaufvorgangs den Code "DJLPFBM24" ein. Am Freitag ab 14.00 Uhr ist die Messe für Publikum geöffnet, dann ist ein Privatbesucherticket für 22 Euro ausreichend.

Für Fragen stehen wir Ihnen gerne zur Verfügung. Sie können uns unter der Telefonnummer (089) 45 80 806 oder per E-Mail info@jugendliteratur.org erreichen. Sollte sich zwischenzeitlich ergeben, dass Sie den Termin doch nicht wahrnehmen können, bitten wir Sie um eine Stornierung über Eventbrite. So sieht das Ticket-PDF aus. Sie können das Ticket entweder als PDF, als Ausdruck oder in der Eventbrite-App am Veranstaltungstag vorzeigen.